## Son Effet sur la voix

Effets sur une piste

(Logiciel SoundTrap)

**Objectif:** À partir d'un son donné reproduit deux fois, appliquer des effets pour changer la voix.

## Étape 1: Insérer le son dans soundTrap

- 1. Télécharger le son mono à partir du site web de classe.
- 2. Créer un nouveau projet soundTrap (vous pouvez choisir « Musique » comme type de fichier).
- 3. Modifier le nom pour « EffetNomFamille » en haut de la fenêtre.
- 4. Cliquer sur « ajouter une nouvelle piste » ou directement sur « importer un fichier »

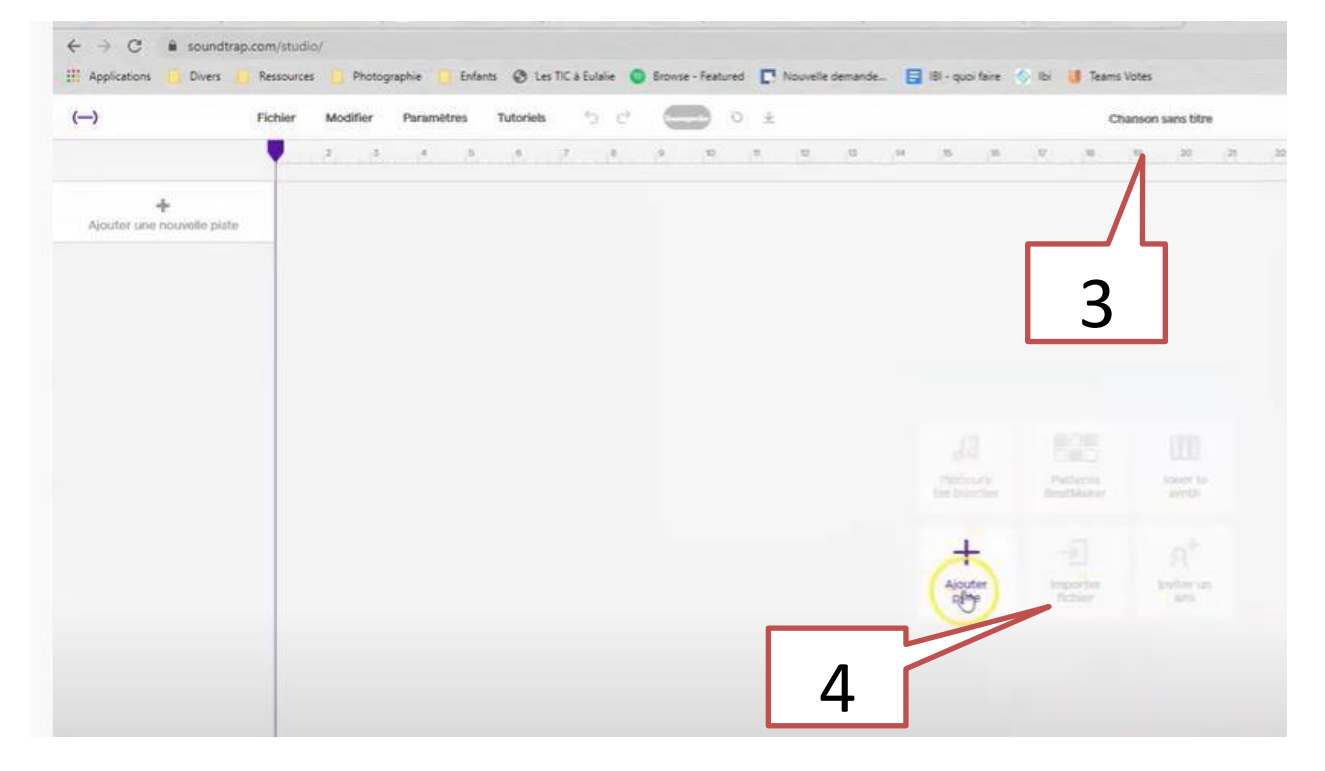

- 5. Trouver le fichier téléchargé (habituellement dans le dossier « téléchargement »).
- 6. Dupliquer la piste 2 fois en appuyant sur les ... de la piste.

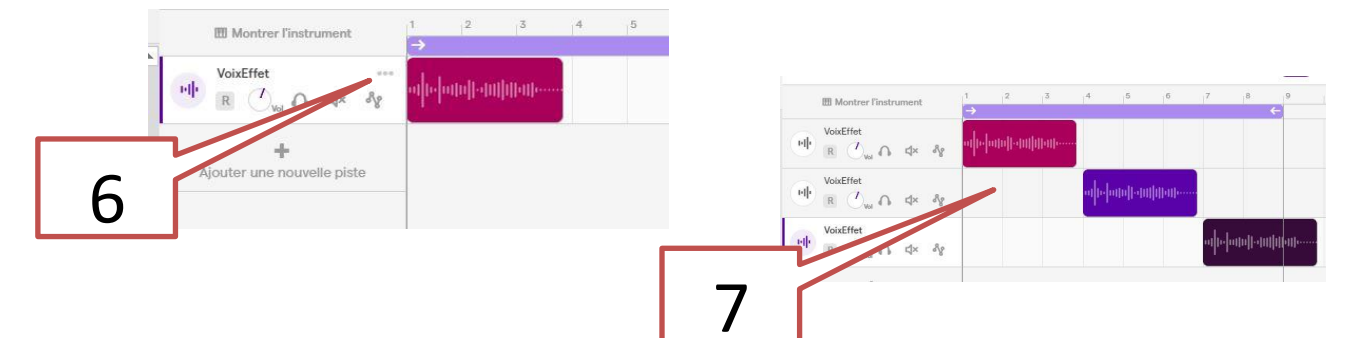

7. Placer les trois sons de manière à ce qu'ils soient entendus l'un après l'autre.

## Étape 2: Ajouter des effets

- 8. Garder INTACTE la première piste. Elle vous servira de référence pour bien entendre les changements.
- 9. Cliquer sur le logo à gauche de la 2<sup>e</sup> et de la 3<sup>e</sup> piste. Une fenêtre s'ouvrira dans la moitié du bas de votre page.
- 10. Fouiller dans ces effets, essayer PLUSIEURS combinaisons et réglages pour voir ce qu'il est possible de faire.
  - A. Modifier l'effet principale (rectangle de gauche)
  - B. les réglages de l'effet (roulettes de droite) et
  - C. ajouter aussi des effets en cliquant sur « ajouter un effet ».
- 11. Au final, placer des effets pour la 2<sup>e</sup> et pour la 3<sup>e</sup> piste de façon à entendre clairement la différence entre chacun.

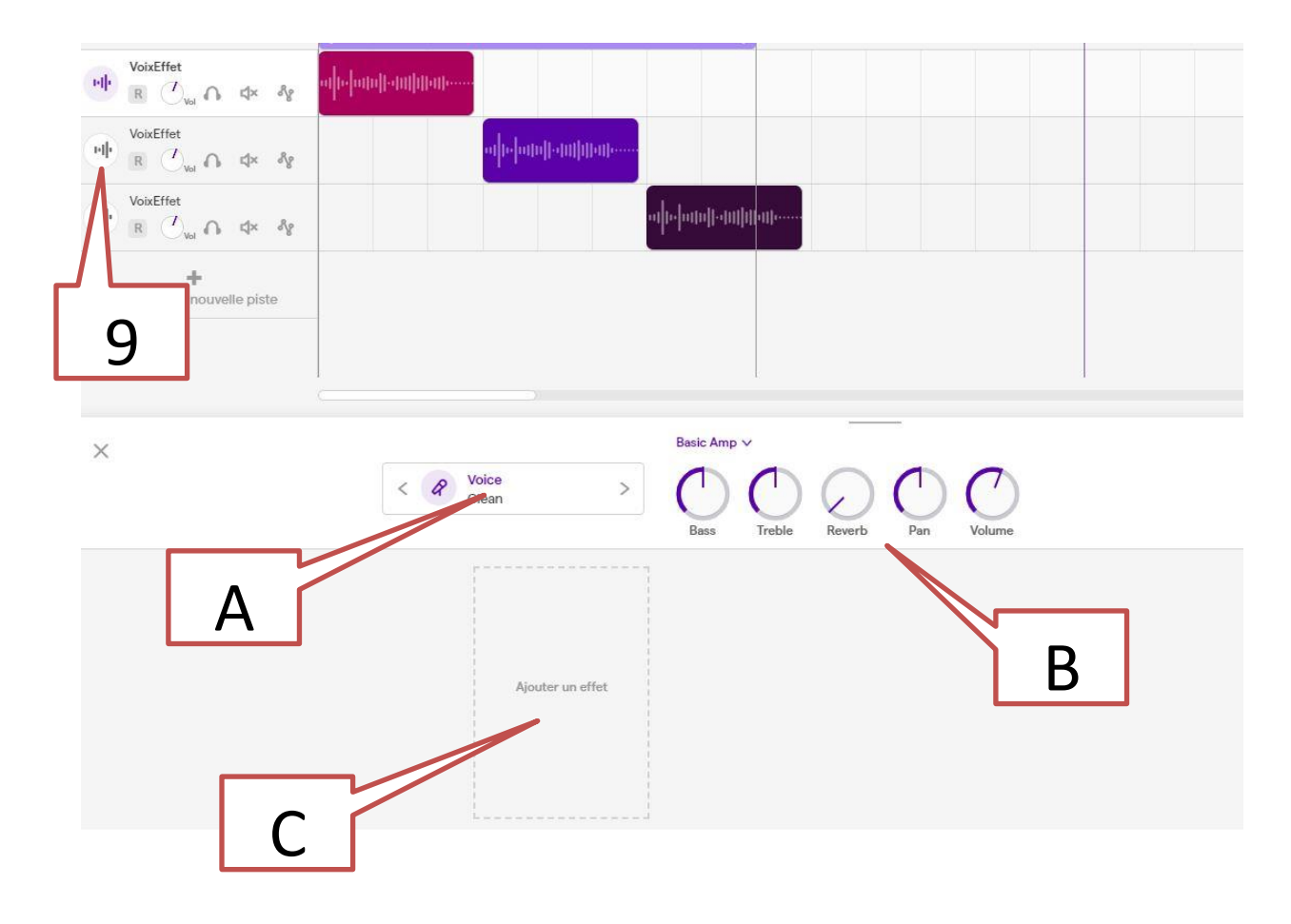

## Étape 3: Enregistrement et partage du résultat

Lorsque le résultat est à votre goût:

- 10. Enregistrer le projet (bouton « sauvegarde dans la barre du haut)
- 11. Pour partager le son, utiliser le menu « Ficher » –> « Exporter » et « Exporter le projet vers un fichier mp3 ». Cela peut prendre un certain temps car il est possible que l'application prenne du temps pour faire le « Mixage » du projet. Il faut attendre que ce soit terminé pour pouvoir exporter.